高雄成績模組-

## 在產生班級評量成績單時要如何將特殊生排除?

2014/10/09 更新功能

## 第一步 設定特身份學生類別

在產生報表前,請在「學生」裡將特殊生標示類別。操作說明如下: 1. 由「學生>指定>類別>類別管理」進入類別管理畫面,如下圖。

| 管 | 理類 | 別               |   | ×  |
|---|----|-----------------|---|----|
|   | 群組 | <顯示所有類別> ▼ 重新整理 |   |    |
|   |    | 類別名稱            |   | 新増 |
|   |    | 大陸依親:大陸         |   | 刪除 |
|   |    | 山地原住民:卑南族       |   | 修改 |
|   |    | 山地原住民:阿美族       |   |    |
|   |    | 山地原住民:排灣族       |   |    |
|   |    | 山地原住民:達悟族       |   |    |
|   |    | 平地原住民:阿美族       |   |    |
|   |    | 平地原住民:魯凱族       |   |    |
|   |    | 未達畢業標準:100-2    |   |    |
|   |    | 未達畢業標準:123      |   |    |
|   |    | 未達畢業標準:上課天數不足   | - |    |
|   |    |                 |   | 關閉 |

選取上圖的「新增」來增加不排名特殊生類別,新增畫面如下圖。
在輸入時您可以只輸入「名稱」欄位後選取「確定」離開新增畫面。

|  | 註:' | 名稱」 | 欄位您可自行命名 | ,不- | -定要叫 | 「不排名特殊生」。 |
|--|-----|-----|----------|-----|------|-----------|
|--|-----|-----|----------|-----|------|-----------|

| 新増類別 | 80     | ×  |
|------|--------|----|
| 群組   |        | •  |
| 名稱   | 不排名特殊生 |    |
|      | 確定     | 取消 |

高雄成績模組-在產生班級評量成績單時要如何將特殊生排除? 澔學學習有限公司 2014/10/22 編製  離開「類別管理」功能,選取單/多筆不參與排名的特殊生後,點選 指定>類別>不排名 特殊生,將該批學生進行類別標示。

## 第二步 排名設定

將特殊生設定完類別後,請回到班級評量成績單產生的功能進行排名設定,操作方式如下:班級>資料統計>報表>成績相關報表>班級評量成績單

 選取 單/多筆班級>資料統計>報表>成績相關報表>班級評量成績單·點選操作畫面左下 方的「列印項目及排名設定」,如下圖。

| 斑級評量成績單 |            |
|---------|------------|
| 學年度 10  | 3 • 學期 1 • |
| 選擇試別    | •          |
| 料目      | 領域         |
| 列印項目及排  | <u>1設定</u> |

 進入「列印項目及排名設定」操作畫面後·於「不排名學生類別」欄位上選取您剛才所設 定的學生類別·後儲存設定。

註:在下拉式選單上可以看到貴校學生的所有類別,若您看到的類別上有「[]」代表群組 名稱,也就表示整個群組的學生將不會參與排名。

高雄成績模組-在產生班級評量成績單時要如何將特殊生排除? 澔學學習有限公司 2014/10/22 編製

| 不排名特殊生   |          |
|----------|----------|
| 列印項目 ——— | ,排名依據 —— |
| 🔲 合計總分   | ○ 合計總分   |
| 🔲 加權總分   | ○ 加權總分   |
| 📃 算術平均   | 💿 算術平均   |
| ☑ 加權平均   | ◎ 加權平均   |
| <br>紙張尺寸 |          |
| A4       | 🔿 B4     |

## 第三步 產生報表

前兩個步驟設定完成後,您就可以產生班級評量成績單了。 註:被設定為不排名的學生,班級評量成績單上將不會顯示該批學生。

高雄成績模組-在產生班級評量成績單時要如何將特殊生排除? 澔學學習有限公司 2014/10/22 編製